| Číslo a název šablony                          | III/2 Inovace a zkvalitnění výuky prostřednictvím ICT                                                                                                    |
|------------------------------------------------|----------------------------------------------------------------------------------------------------|
| Číslo didaktického materiálu                   | EU-OVK-VZ-III/2-ZÁ-103                                                                                                    |
| Druh didaktického materiálu                    | DUM                                                                                                    |
| Autor                                          | Ing. Renata Zárubová                                                                                                    |
| Jazyk                                          | čeština                                                                                                    |
| Téma sady didaktických materiálů               | Úvod do informatiky I                                                                                                    |
| Téma didaktického materiálu                    | Základy ovládání Win – Okna                                                                                                    |
| Vyučovací předmět                              | Informatika                                                                                                    |
| Cílová skupina (ročník)                        | žáci ve věku 11–12 let                                                                                                    |
| Úroveň žáků                                    | začátečníci                                                                                                    |
| Časový rozsah                                  | 1 vyučovací hodina                                                                                                    |
| Klíčová slova                                  | okno, minimalizace, maximalizace, posuvníky, typy<br>oken, možnosti složky, vlastnosti složky                                                                                                    |
| Anotace                                        | Studenti získávají základní uživatelské znalosti s prací<br>na počítači (základy ovládání operačního systému<br>Windows). Pracují s okny, složkami. Seznámí se<br>s nastavením v Možnostech složky, zobrazením<br>složky, Hlavním panelem. Naučí se snímání<br>obrazovky, pracují se zkratkami s CTRL. |
| Použité zdroje                                 | CAFOUREK, Bohdan. <i>Windows 7: kompletní příručka</i> .<br>1. vyd. Praha: Grada, 2010, 326 s. ISBN 978-80-247-<br>3209-1.                                                                                                    |
|                                                | ROUBAL, Pavel. Informatika a výpočetní technika pro<br>střední školy, 1. díl. 2. vyd. Brno: Computer Press,<br>2003, 166 s. ISBN 80-722-6237-8.                                                                                                    |
|                                                | ROUBAL, Pavel. Informatika a výpočetní technika pro<br>střední školy, 2. díl. 2. vyd. Brno: Computer Press,<br>2003, 136 s. ISBN 80-722-6292-9.                                                                                                    |
|                                                | DANNHOFEROVÁ, Jana. <i>1001 tipů a triků pro<br/>Microsoft Word 2007-2010</i> . Vyd. 1. Brno: Computer<br>Press, 2011, 408 s.<br>ISBN 978-80-251-3439-9.                                                                                                    |
|                                                | ROUBAL, Pavel. Hardware pro úplné začátečníky. Vyd.<br>1. Praha: Computer Press, 2002, 153 s.<br>ISBN 0-722-6730-2.                                                                                                    |
| Typy k metodickému postupu učitele, doporučené | V pracovním listu je zadání cvičení vycházející                                                                                                    |
| výukové metody, způsob hodnocení, typy         | z vysvětlené látky a příklad vypracovaného cvičení.                                                                                                    |
| k individualizované výuce apod.                | Návrh způsobu hodnocení:                                                                                                    |
|                                                | ohodnocení samostatné práce během hodiny,                                                                                                    |
|                                                | vypracované cvičení.                                                                                                    |
|                                                | Pripojené dodatečné cvíčení slouží k domácímu<br>opakování probrané látky.                                                                                                    |

#### Metodický list k didaktickému materiálu

#### Prohlášení autora

Tento materiál je originálním autorským dílem. K vytvoření tohoto didaktického materiálu nebyly použity žádné externí zdroje s výjimkou zdrojů citovaných v metodickém listu.

Snímky obrazovek pocházejí od autora.

# 103. Základy ovládání Windows 7 – Okna

# Pracovní list

### Cvičení

Otázky zodpovězte v tomto dokumentu, odpovědi pište přímo k otázkám, odlište je barevně. Obrázky vkládejte přímo k otázkám.

- 1. Uveďte dva způsoby jak otevřít a zavřít okno.
- 2. Otevřete složku Tento počítač a na ní Místní disk C. Zvolte možnost zobrazení Podrobnosti, seřaďte je podle názvu vzestupně (od nejmenšího k největšímu). Vložte obrázek výsledného okna.
- 3. Otevřete složku Windows. Pomocí pole pro vyhledání najděte soubory s obrázkem (přípona bmp) a seřaďte podle velikosti sestupně (od největšího čísla k nejmenšímu). Vložte obrázek části okna. (protože neznáte jméno hledaných obrázků, použijte tvar **\*.bmp**)
- 4. Ve složce Windows seřaďte její obsah podle typu. Vyberte a zobrazte všechny programy (soubory typu aplikace. Seřaďte podle data změny souboru sestupně. Vložte obrázek okna.
- 5. Seřaďte soubory ve složce Windows podle velikosti a najděte soubory o velikosti 1kB. Vložte obrázek, kde budou vidět nalezené soubory současně s jejich velikostí.
- 6. Zobrazte okno Možnosti složky. Zapište, kde ho najdete a na které záložce se dá povolit zobrazení skrytých souborů. Vložte obrázek tohoto s okna.
- 7. Zjistěte velikost volného místa na disku C Vašeho počítače. Vložte obrázek s vlastnostmi disku C.
- 8. Proč je důležité zobrazovat přípony souborů?

## Dodatečné cvičení (opakování pro domácí přípravu):

- 1. Napište alespoň 5 komponent (součástí), které můžete najít v počítačové skříni. Vypište k nim, jsouli pro běžný provoz počítače nezbytné nebo nejsou.
- 2. Napište jednu vstupní, jednu výstupní a jednu zároveň vstupní i výstupní periferii počítače.
- 3. Který nosič dat běžně používáte? Víte, kolik se na něj vejde dat? Jestli ano, napište.
- Napište krátký článeček o tom, od jakého věku s počítačem pracujete, jaká činnost na něm Vás nejvíce zajímá. (5–8 řádků).
- 5. Najděte na školním webu aktuální suplování a zapište, týkají-li se změny Vaší třídy.

## Cvičení s řešením

Otázky zodpovězte v tomto dokumentu, odpovědi pište přímo k otázkám, odlište je barevně. Obrázky vkládejte přímo k otázkám.

1. Uveďte dva způsoby jak otevřít a zavřít okno.

| otevření okna: | dvojklik na okno                         |
|----------------|------------------------------------------|
|                | vybrat myší okno, pak Enter              |
| zavření okna:  | klik na křížek v pravém horním rohu okna |
|                | Alt + F4 (stisk kombinace kláves)        |

2. Otevřete složku Tento počítač a na ní Místní disk C. Zvolte možnost zobrazení Podrobnosti, seřaďte je podle názvu vzestupně (od nejmenšího k největšímu). Vložte obrázek výsledného okna.

| Pocitac I                | VIISTNI disk (C:)                       |                 | -                  | Prohledat: |
|--------------------------|-----------------------------------------|-----------------|--------------------|------------|
| lspořádat 👻 🛛 Sdílet s 🤊 | <ul> <li>Vypálit Nová složka</li> </ul> |                 |                    |            |
| 🔆 Oblíbené položky 🧂     | Název položky                           | Datum změny     | Тур                | Velikost   |
| 📃 Naposledy navšti       | 퉬 PerfLogs                              | 14.7.2009 5:20  | Složka souborů     |            |
| 📃 Plocha 👘               | 퉬 Program Files                         | 23.8.2012 13:45 | Složka souborů     |            |
| 〕 Stažené soubory        | 퉬 Program Files (x86)                   | 24.8.2012 7:39  | Složka souborů     |            |
|                          | 퉬 Users                                 | 10.9.2012 7:42  | Složka souborů     |            |
| 🔰 Knihovny               | 퉬 Windows                               | 24.8.2012 7:40  | Složka souborů     |            |
| Dokumenty                | 🚳 msdia80.dll                           | 23.9.2005 0:39  | Rozšíření aplikace | 874 kB     |
| 🚽 Hudba                  | VS_EXPBSLN_x64_enu.CAB                  | 20.3.2010 0:55  | Soubor CAB         | 2 026 kB   |
| 📔 Obrázky                | 🐻 VS_EXPBSLN_x64_enu.MSI                | 20.3.2010 0:58  | Balíček Instalační | 539 kB     |
| Videa 👻                  |                                         |                 |                    |            |

 Otevřete složku Windows. Pomocí pole pro vyhledání najděte soubory s obrázkem (přípona bmp) a seřaďte podle velikosti sestupně (od největšího čísla k nejmenšímu). Vložte obrázek části okna. (protože neznáte jméno hledaných obrázků, použijte tvar \*.bmp)

|                                       |                                    | -                    | _                          | -        | l                       |       | X        |
|---------------------------------------|------------------------------------|----------------------|----------------------------|----------|-------------------------|-------|----------|
| Correction výsledky h                 | iledání v: Windows 🕨               |                      |                            | _        | <b>▼</b> 4 <del>j</del> | *.bmp | ×        |
| Uspořádat 🔻 Uložit hle                | dání Vypálit                       |                      |                            |          |                         | •     | ?        |
| Hledání bude pravděpodobně            | pomalé v neindexovaných            | umístěních: C:\Windo | ows. Kliknutím přidáte ind | ex       |                         |       | x        |
| 🔆 Oblíbené položky 🔒                  | Název položky                      | Datum změny          | Тур                        | Velikost | Složka                  |       | <u>^</u> |
| 🕮 Naposledy navšti 📃 📴 background.bmp |                                    | 10.6.2009 23:07      | Bitmapový obrázek          | 2 305 kB | oobe (C:\Window         |       |          |
| 🧮 Plocha                              | 📴 background.bmp                   | 10.6.2009 23:45      | Bitmapový obrázek          | 2 305 kB | oobe (C:\Window         |       |          |
| 🐌 Stažené soubory                     | 🐌 Stažené soubory 📴 background.bmp |                      | Bitmapový obrázek          | 2 305 kB | amd64_setup-uxw         |       |          |
|                                       | 📴 background.bmp                   | 10.6.2009 23:45      | Bitmapový obrázek          | 2 305 kB | x86_setup-uxwizar       |       |          |
| 🥽 Knihovny 🔻                          | 📴 watermark.bmp                    | 31.8.2009 12:41      | Bitmapový obrázek          | 102 kB   | Client (C:\Windo        |       | -        |
| Položky: 89                           |                                    |                      |                            |          |                         |       |          |

4. Ve složce Windows seřaďte její obsah podle typu. Vyberte a zobrazte všechny programy (soubory typu aplikace. Seřaďte podle data změny souboru sestupně. Vložte obrázek okna.

| oubor <u>U</u> pravit <u>Z</u> obrazit | <u>N</u> ástroje Nápo⊻ěda    |                     |          |            |   |
|----------------------------------------|------------------------------|---------------------|----------|------------|---|
| Uspořádat 🔻 Zahrnou                    | t do knihovny 👻 Sdílet s 👻 V | /ypálit Nová složka |          | 8==        | • |
| 🐞 Stažené soubory 🖍                    | Název položky                | Datum změny         | Тур      | ✓ Velikost |   |
|                                        | splwow64.exe                 | 11.2.2012 7:36      | Aplikace | 66 kB      |   |
| Caluments                              | 🥽 explorer.exe               | 25.2.2011 7:19      | Aplikace | 2 805 kB   |   |
| Documenty                              | bfsvc.exe                    | 21.11.2010 4:24     | Aplikace | 70 kB      |   |
| Obrázky     Víden                      | 😅 write.exe                  | 14.7.2009 3:39      | Aplikace | 10 kB      |   |
|                                        | 🃸 regedit.exe                | 14.7.2009 3:39      | Aplikace | 417 kB     |   |
| videa                                  | notepad.exe                  | 14.7.2009 3:39      | Aplikace | 189 kB     |   |
| · Dožítož                              | 🕜 HelpPane.exe               | 14.7.2009 3:39      | Aplikace | 717 kB     |   |
| Mittoi dick (Ci)                       | 😵 hh.exe                     | 14.7.2009 3:39      | Aplikace | 17 kB      |   |
| Nová protek (Dr)                       | fveupdate.exe                | 14.7.2009 3:39      | Aplikace | 15 kB      |   |
| SO-studenti () N                       | 😵 winhlp32.exe               | 14.7.2009 3:14      | Aplikace | 10 kB      |   |
| SO-zdroie (\\NO                        | 📕 twunk_32.exe               | 14.7.2009 3:14      | Aplikace | 31 kB      |   |
| studenti (\\NOB)                       | twunk_16.exe                 | 10.6.2009 23:41     | Aplikace | 49 kB      |   |
| 🖵 Zdroje (\\NOBY)                      | Hledat znovu zde:            |                     |          |            |   |
|                                        | Podsložky                    |                     |          |            |   |

5. Seřaďte soubory ve složce Windows podle velikosti a najděte soubory o velikosti 1kB. Vložte obrázek, kde budou vidět nalezené soubory současně s jejich velikostí.

|                | itac 🕨 | Misthi disk (C:) Vindows V         |                 | •                 | Proniedat |   |
|----------------|--------|------------------------------------|-----------------|-------------------|-----------|---|
| Uspořádat 🔻 Za | hrnout | do knihovny 🔻 🛛 Sdílet s 🔻 Vypálit | Nová složka     |                   | = •       | ( |
|                | *      | Název položky                      | Datum změny     | Тур               | Velikost  |   |
| ز Knihovny     |        | ativpsrm.bin                       | 23.8.2012 9:45  | Soubor BIN        | 0 kB      |   |
| Dokumenty      |        | 📄 setuperr.log                     | 14.7.2009 6:51  | Textový dokument  | 0 kB      |   |
| 👌 Hudba        | -      | Readiris.ini                       | 24.8.2012 7:40  | Nastavení konfigu | 1 kB      |   |
| 📔 Obrázky      |        | 🗿 system.ini                       | 10.6.2009 23:08 | Nastavení konfigu | 1 kB      |   |
| 🛃 Videa        |        | 💓 win.ini                          | 23.8.2012 11:04 | Nastavení konfigu | 1 kB      |   |
|                |        | TSSysprep.log                      | 23.8.2012 9:46  | Textový dokument  | 2 kB      |   |
| 📜 Počítač      | -      | 🗿 msdfmap.ini                      | 10.6.2009 22:36 | Nastavení konfigu | 2 kB      |   |

6. Zobrazte okno Možnosti složky. Zapište, kde ho najdete a na které záložce se dá povolit zobrazení skrytých souborů. Vložte obrázek tohoto s okna.

Uspořádat / Možnosti složky a hledání Záložka Zobrazení

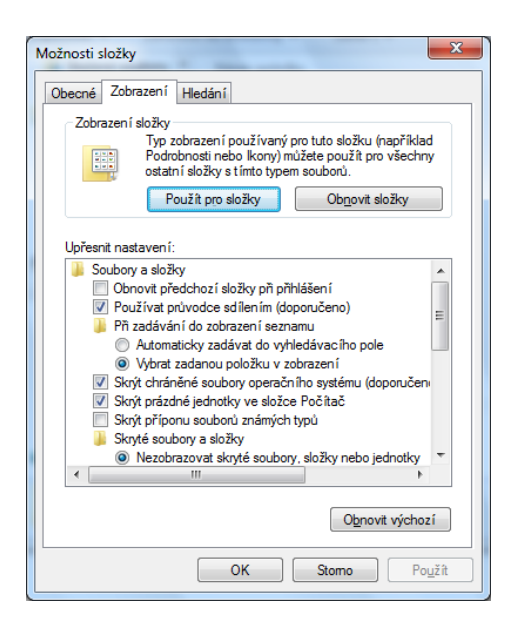

7. Zjistěte velikost volného místa na disku C Vašeho počítače. Vložte obrázek s vlastnostmi disku C.

| Zabezpečeni                                 | i Pře                                            | dchozí verze                        | Kvóta              |  |  |  |  |  |  |
|---------------------------------------------|--------------------------------------------------|-------------------------------------|--------------------|--|--|--|--|--|--|
| Obecné                                      | Nástroje                                         | Hardware                            | Sdílení            |  |  |  |  |  |  |
| <b>b</b>                                    |                                                  |                                     |                    |  |  |  |  |  |  |
| vp:                                         | Místní disk                                      |                                     |                    |  |  |  |  |  |  |
| ystém souborů:                              | NTFS                                             |                                     |                    |  |  |  |  |  |  |
| Využité míst                                | o: 38 843                                        | 269 120 bajtů                       | 36,1 GB            |  |  |  |  |  |  |
| Volné místo: 275 732 529 152 bajtů 256 GB   |                                                  |                                     |                    |  |  |  |  |  |  |
| Kapacita:                                   | 314 575                                          | 798 272 bajtů                       | 292 GB             |  |  |  |  |  |  |
|                                             |                                                  |                                     |                    |  |  |  |  |  |  |
|                                             | Jedn                                             | otka C:                             | Vyčištění disku    |  |  |  |  |  |  |
| <u>K</u> omprimovat<br>U <u>s</u> ouborů na | jednotku a šetřit<br>a této jednotce in<br>obsah | tak místo na dis<br>dexovat kromě v | sku<br>vlastnost í |  |  |  |  |  |  |

8. Proč je důležité zobrazovat přípony souborů?

Systém pracuje s příponou souboru, i když ji neobrazí a my ji tedy nevidíme. Může se tedy stát, že omylem spustíme úplně jiný soubor, než máme v úmyslu.

Příklad: z internetu stáhneme soubor, který se nám uloží se jménem Pokusek.doc. Přitom jeho skutečné jméno může být Pokusek.doc.exe – jde tedy o program, jehož částí může být škodlivý vir. Systém program spustí a vir se tedy zaktivuje v počítači.

Jde tedy o nejsnadnější ochranu, kdy víme, s jakým souborem opravdu chceme pracovat.

#### Dodatečné cvičení (opakování pro domácí přípravu):

1. Napište alespoň 5 komponent (součástí), které můžete najít v počítačové skříni. Vypište k nim, jsou-li pro běžný provoz počítače nezbytné nebo nejsou.

Pevný disk (HDD) – nezbytný (uložena data a programy) Procesor – nezbytný (vykonává veškerou práci v počítači) Televizní karta – když ji nechceme využívat, není v počítači třeba Grafická karta – nezbytná (zajišťuje zobrazení na monitoru) Ventilátor – nezbytný u komponent, které se prací hodně zahřívají (procesor) (ochlazuje a tím součástku chrání před poškozením)

2. Napište jednu vstupní, jednu výstupní a jednu zároveň vstupní i výstupní periferii počítače.

Vstupní periferie – myš (dáváme s ní pokyny počítači) Výstupní periferie – monitor (zobrazí nám, co se v počítači dělá) Vstupní i výstupní periferie – pevný disk (HDD) jsou zde vstupní data (vstupují do programu), ukládáme sem data (hotovou práci)

3. Který nosič dat běžně používáte? Víte, kolik se na něj vejde dat? Jestli ano, napište.

USB Flash Disk (fleška), objem dat dnes běžně 4 a více GB

4. Napište krátký článeček o tom, od jakého věku s počítačem pracujete, jaká činnost na něm Vás nejvíce zajímá. (5–8 řádků).

Zpracování je individuální.

5. Najděte na školním webu aktuální suplování a zapište, týkají-li se změny Vaší třídy. Vložte obrázek se suplováním.

| Firefox *                      | Bakaláři -        | Suplování    |     | +     | -       | -  | -    | -                | -          | -     |           | -          | -  | - 0              | × |
|--------------------------------|-------------------|--------------|-----|-------|---------|----|------|------------------|------------|-------|-----------|------------|----|------------------|---|
| 🗲 🛞 91.2                       | 17.52.210/suplova | ni/supltrid. | htm |       |         |    |      |                  | <b>☆</b> 、 | 7 C 📕 | ⋆ AVG Sec | ure Search |    | <mark>ዖ</mark> 俞 |   |
| Suplování:<br>latum výpisu: 2. | : Středa 3.10     | .2012        |     |       |         |    |      |                  |            |       |           |            |    |                  |   |
| Nepřítom                       | né třídy          |              |     |       | 0.      | 1. | 2.   | 3.               | 4.         | 5.    | 6.        | 7.         | 8. | 9.               |   |
| 7.A                            |                   |              |     |       |         |    |      |                  | jiný       |       |           |            |    |                  |   |
| 3.C                            |                   |              |     |       |         |    |      |                  | jiný       |       |           |            |    |                  |   |
| 8.A                            |                   |              |     |       |         |    |      | jiný             |            |       |           |            |    |                  |   |
| 4.C                            |                   |              |     |       |         |    |      | jiný             |            |       |           |            |    |                  |   |
| Nepřítomní učitelé             |                   | 0.           | 1.  | 2.    | 3.      | 4. | 5.   | 6.               | 7.         | 8.    | 9.        |            |    |                  |   |
| Fricová Da                     | miela (org.)      |              |     |       |         |    |      |                  |            |       |           |            |    |                  |   |
| Soukupová                      | n Milana (stud)   |              |     |       | -       |    |      | Šr               |            | -     | -         |            | -  | -                |   |
| Vašinová E                     | va (lk)           |              |     |       |         |    |      |                  |            | -     |           |            |    |                  |   |
| Změny v r                      | ozvrzích tříd:    |              |     |       |         |    |      |                  |            |       |           |            |    |                  |   |
| 2.A                            | 3.hod             | М            |     | (310) | supluje |    | Šrůt | Šrůtková Václava |            |       |           | (So)       |    |                  |   |
| 5.A                            | 3.hod             | Bi           |     | (101) | změna   |    | Gru  | Grundová Hana    |            |       |           |            |    |                  |   |
| 1.C                            | 4.hod             | Bi           |     | (109) | změna   |    | Fric | Fricová Daniela  |            |       |           |            |    |                  |   |
| 8.A                            | 1.hod             | It           | A1  |       | odpada  | i  |      |                  |            |       |           | (So)       |    |                  |   |
|                                | 2.hod             | It           | A1  |       | odpada  | i  |      |                  |            |       |           | (So)       |    |                  |   |
|                                | 7.hod             | Mac          | Mac |       | odpada  | i  |      |                  |            |       |           | (So)       |    |                  |   |
| 4.C                            | 4.hod             | М            |     |       | odpada  |    |      |                  |            |       |           | (So)       |    |                  |   |
|                                | 7.hod             | Mac          | Mac |       | odpada  | i  |      |                  |            |       |           | (So)       |    |                  |   |

-

4.C+8.A - 3.vh - workshop ČZU Praha, uč. 113 3.C+7.A - 4.vh - workshop ČZU Praha, uč. 113